# Correction TP Linux et AD

## Phase 1 : Mise en œuvre du réseau

Dans mon cas tout est virtualisé avec VMware Workstation y compris le routeur NAT.

Voici le plan d'adressage retenu :

Routeur NAT :

- IP publique DHCP
- IP LAN1 : 10.10.10.1/24
- IP LAN2 : 20.20.20.1/24

Routeur LAN 2 LAN

- IP Externe : 10.10.10.2/24
- IP Interne : 192.168.10.254/24

Serveur GLPI :

• IP LAN : 192.168.10.3/24

Serveur de fichiers

• IP LAN : 192.168.10.2/24

Serveur de domaine Active Directory

• IP LAN : 192.168.10.1/24

#### **ROUTEUR NAT**

Ce routeur NAT dispose de 3 interfaces :

Eth0 : Bridged

Eth1 : VMnet1

Eth2 : VMnet2

Voici la configuration :

# The primary network interface allow-hotplug eth0 auto eth0 iface eth0 inet dhcp auto eth1 iface eth1 inet static address 10.10.10.1 netmask 255.255.255.0 auto eth2 iface eth2 inet static address 20.20.20.1 netmask 255.255.255.0

# Cette ligne permet de restaurer les règles iptables post-up iptables-restore < /etc/iptsave</pre>

# Ces lignes ajoutent les routes vers les réseaux LAN
post-up route add -net 192.168.10.0 netmask 255.255.255.0 gw 10.10.10.2 dev eth1
post-up route add -net 192.168.20.0 netmask 255.255.255.0 gw 20.20.20.2 dev eth2

#### Installer le service serveur DHCP (dhcp3-server) puis le configurer correctement :

default-lease-time 600; max-lease-time 7200; #Etendue Subnet 10.10.10.0 subnet 10.10.10.0 netmask 255.255.255.0 { range 10.10.10.5 10.10.10; #Etendue Subnet 20.20.20.0 subnet 20.20.20.0 netmask 255.255.255.0 { range 20.20.20.5 20.20.20; } #Etendue Subnet 192.168.10.0 subnet 192.168.10.0 netmask 255.255.255.0 { range 192.168.10.5 192.168.10.250; option routers 192.168.10.254; option domain-name-servers 192.168.10.1; option domain-name "lejeune.dom"; }

#Etendue Subnet 192.168.20.0
subnet 192.168.20.0 netmask 255.255.255.0 {
range 192.168.20.5 192.168.20.250;
}

#### Il faut ensuite activer le routage :

echo "1" > /proc/sys/net/ipv4/ip\_forward echo "net.ipv4.ip\_forward=1" >> /etc/sysctl.conf

#### Puis ajouter la règle NAT :

iptables -t nat -A POSTROUTING -o eth0 -j MASQUERADE

#### Et ajouter le transfert de port vers GLPI :

iptables -t nat -A PREROUTING -i eth0 -p tcp -m tcp --dport 8076 -j DNAT --to-destination 192.168.10.3:80 On enregistre la configuration :

iptables-save > /etc/iptsave

# **ROUTEUR LAN 2 LAN**

Eth0 : VMnet1

Eth1: VMnet3

Il faut commencer par activer la fonction de routage

echo "1" > /proc/sys/net/ipv4/ip\_forward

echo "net.ipv4.ip forward=1" >> /etc/sysctl.conf

Puis modifier les configurations des interfaces

# The primary network interface allow-hotplug eth0 auto eth0 iface eth0 inet static address 10.10.10.2 netmask 255.255.255.0 gateway 10.10.10.1

# The secondary network interface allow-hotplug eth1 auto eth1 iface eth1 inet static address 192.168.10.254 netmask 255.255.25.0

#### Configurer l'agent de relais dhcp (dhcp3-relay) :

# What servers should the DHCP relay forward requests to? SERVERS="10.10.10.1"

# On what interfaces should the DHCP relay (dhrelay) serve DHCP requests? INTERFACES=""

# Additional options that are passed to the DHCP relay daemon? <code>OPTIONS=""</code>

## Serveur GLPI

Ajouter les lignes suivantes dans le fichier /etc/apt/sources.list

deb http://ftp.fr.debian.org/debian/ wheezy main non-free contrib
deb-src http://ftp.fr.debian.org/debian/ wheezy main non-free contrib
# La ligne ci-dessous sera utile pour l'installation de l'agent fusion
deb http://backports.debian.org/debian-backports squeeze-backports main

Faire un apt-get update puis installer les paquets suivants :

apache2, php5, mysql-server, php5-mysql, libapache2-mod-php5, libwww-perl, php5-ldap

Récupérer le fichier d'installation de GLPI, puis l'extraire vers /var/www

Changer les droits et propriétaire du dossier glpi

chmod -R 755 /var/www/glpi

chown -R www-data:www-data /var/www/glpi

Procéder à l'installation de GLPI depuis un navigateur

Vu que le paquet php5-ldap est installé, il est désormais possible de configurer l'authentification ldap.

## Installation du plugins fusion inventory

Récupérer le fichier de plugin fusion-inventory et procéder à son installation.

Il est alors possible de procéder à l'installation de l'agent fusion sur ce serveur :

apt-get install -t squeeze-backports fusioninventory-agent

Puis :

echo "server = <u>http://URL DU GLPI/plugins/fusioninventory/</u>" >>
/etc/fusioninventory/agent.cfg

# et enfin :

fusioninventory-agent

Ces quelques opérations seront à répéter sur chaque machine linux.

# Serveur de fichiers

Ajouter un disque dur dédié aux partage,

Créer la partition en <code>ext4</code> via l'utilitaire <code>cfdisk</code>

Créer un dossier "partage" à la racine du système.

Editer le fichier /etc/fstab et y ajouter la ligne correspondant au disque ajouté et son point de montage :

/dev/sdb1 /partage auto

# Installation des outils serveur de fichiers

Je ne corrige pas la mise en œuvre du serveur Active Directory, toutefois, voici quelques éléments à prendre en compte :

Nom de domaine FQDN : seine.dom

Nom de domaine netbios : SEINE

OU et groupes :

- Base
  - o Info

Groupe g-info

- $\circ$  Production
  - Groupe g-prod
- o Compta
  - Groupe g-compta
- Market
  - Groupe g-market

Il faut commencer par installer les paquets suivants :

krb5-config,krb5-user,krb5-doc,winbind,samba,ntp,dnsutils

Puis mettre à jour la date du serveur avec la commande date

date mmjjhhmm

Editer puis modifier /etc/ntp.conf

# Et remplacer les lignes

server 0.debian.pool.ntp.org iburst
server 1.debian.pool.ntp.org iburst
server 2.debian.pool.ntp.org iburst
server 3.debian.pool.ntp.org iburst

```
server 0.fr.pool.ntp.org iburst dynamic
server 1.fr.pool.ntp.org iburst dynamic
server 2.fr.pool.ntp.org iburst dynamic
server 3.fr.pool.ntp.org iburst dynamic
```

et redémarrer le service ntp.

## Tests de connectivité

Commencer par tester la connexion dns au domaine :

nslookup seine.dom

qui retourne dans mon cas :

| Server:  | 192.168.10.1    |
|----------|-----------------|
| Address: | 192.168.10.1#53 |
| Name:    | seine.dom       |
| Address: | 192.168.10.1    |
|          |                 |

Puis faire un ping seine.dom et nomduserver2008.seine.dom qui doivent tout deux retourner l'adresse 192.168.10.1 (dans mon cas)

Puis renseigner le nom du serveur linux souhaité dans le fichier /etc/hostname

files

Ensuite, il faut modifier le fichier /etc/hosts comme suit

| 127.0.0.1 | files.seine.dom |       |
|-----------|-----------------|-------|
| 127.0.1.1 | files.seine.dom | files |

Et redémarrer le serveur.

Editer le fichier /etc/krb5.conf puis modifier/ajouter les lignes suivantes

Dans la section libdefaults modifiez la valeur default realm:

default realm = seine.dom

Dans la section realms ajouter

```
SEINE.DOM = {
    kdc = SRV2K8.SEINE.DOM
    admin_server = SRV2K8.SEINE.DOM
    default_domain = SEINE.DOM
    }
```

Dans domain\_realm ajouter à la fin de la section
 .SEINE.DOM=SEINE.DOM

#### Tester la connexion à l'AD

kinit administrateur@SEINE.DOM

puis

klist

Cette commande doit retourner quelque chose dans ce genre :

```
Ticket cache: FILE:/tmp/krb5cc_0
Default principal: administrateur@SEINE.DOM
Valid starting Expires Service principal
21/03/2013 16:48:05 22/03/2014 02:48:46
krbtgt/SEINE.DOM@SEINE.DOM
renew until 22/03/2014 02:48:05
```

Si ce n'est pas le cas, revérifier le fichier krb5.conf et/ou rebooter le serveur

Modifier le fichier /etc/samba/smb.conf en fonction de vos besoins : (en gras les valeurs à modifier)

[global]

```
workgroup = SEINE
realm = SEINE.DOM
load printers = no
preferred master = no
local master = no
server string = fileserver
password server = 192.168.10.1
encrypt passwords = yes
security = ADS
netbios name = files
client signing = Yes
dns proxy = No
wins server = 192.168.10.1
idmap uid = 10000-20000
idmap qid = 10000-20000
winbind separator = +
winbind enum users = Yes
winbind enum groups = Yes
winbind use default domain = Yes
```

Attention, vérifier que certaines de ses options n'apparaissent pas en double avec des valeurs différentes dans votre fichier smb.conf (surtout la ligne Workgroup=)

Redémarrer le service samba

#### Intégrer le serveur Linux au domaine :

net ads join -U administrateur

Lister les utilisateurs et groupes du domaine AD :

wbinfo -u (pour les utilisateurs)
wbinfo - g (pour les groupes)

Si cela n'affiche pas les utilisateurs et groupes du domaine, rebooter le serveur.

Modifier le fichier /etc/nsswitch.conf comme suit :

| passwd: | compat | winbind |
|---------|--------|---------|
| shadow: | compat | winbind |
| group:  | compat | winbind |

Créer un partage accessible au groupe utilisateurs du domaine (Active Directory)

## Créer les dossiers suivants :

/partage/commun
/partage/market
/partage/compta
/partage/info
/partage/prod

Sur chaque dossier, ajouter les droits d'écriture pour le groupe puis modifier le groupe pour que groupe active directory :

| drwxrwx | 3root | utilisateurs du domai: | ne 4 | 4096 | dec. | 18 | 12:00 | commun |
|---------|-------|------------------------|------|------|------|----|-------|--------|
| drwxrwx | 3root | g-market               | 4    | 4096 | dec. | 18 | 12:00 | market |
| drwxrwx | 3root | g-compta               |      | 4096 | dec. | 18 | 12:00 | compta |
| drwxrwx | 3root | g-info                 |      | 4096 | dec. | 18 | 12:00 | info   |
| drwxrwx | 3root | g-prod                 | 4    | 4096 | dec. | 18 | 12:00 | prod   |

Dans le fichier /etc/samba/smb.conf ajouter la section suivante :

```
[commun]
path = /partage/commun
valid users = @"utilisateurs du domaine"
browseable = yes
writeable = yes
[market]
path = /partage/market
valid users = @"g-market"
browseable = yes
writeable = yes
[compta]
```

```
path = /partage/compta
valid users = @"g-compta"
browseable = yes
writeable = yes
[info]
path = /partage/info
valid users = @"g-info"
browseable = yes
writeable = yes
[prod]
path = /partage/prod
valid users = @"g-prod"
browseable = yes
writeable = yes
```

Enregistrer puis quitter le fichier, redémarrer le service Samba.

Accès depuis un compte AD sur le client du domaine fonctionnant sous Windows.